- 1. Allez sur le site du HBCL : <u>https://hbc-lislejourdain.fr/</u>
- 2. Cliquez sur « Connexion » :

| HBC          | ACCUEIL | LE HBCL V | EQUIPES ~ | SAISON ¥ | PARTENAIRES Y | BOUTIQUE 🗸 |   | CONTACT   |
|--------------|---------|-----------|-----------|----------|---------------|------------|---|-----------|
| A CONTRACTOR |         |           |           |          |               |            | - | CONNEXION |
|              |         |           |           | -        |               |            |   | -         |

3. Entrez vos identifiants de connexion et cliquez sur « se connecter » :

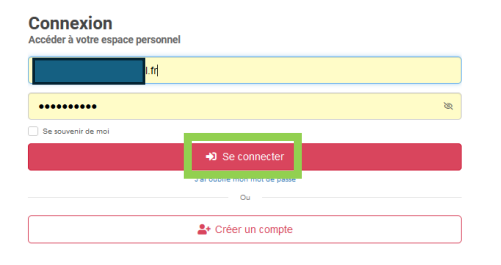

4. Si vous avez plusieurs comptes associés, sélectionnez celui pour lequel vous voulez une facture ou une attestation (dans l'exemple, celui de Léo) :

| Connexion<br>Accéder à votre espace personnel |                                          |             |    |  |  |  |
|-----------------------------------------------|------------------------------------------|-------------|----|--|--|--|
| Sélectionnez un compte :                      |                                          |             |    |  |  |  |
|                                               | DUBERNET Julie<br>Webmaster / Entraineur |             | 28 |  |  |  |
| 3                                             | ERBIN Léo<br>Adhérent                    |             | ۵  |  |  |  |
|                                               |                                          | Déconnexion |    |  |  |  |

5. Cliquez sur « Mon profil » en haut à gauche :

| = HBC L'ISLE JOURDAIN | <u>@</u>    | 🗅 🔎 En ligne (3) +      |                  |                     |              |                                      | Visiter le site | 🍐 ERBIN Léo -         |
|-----------------------|-------------|-------------------------|------------------|---------------------|--------------|--------------------------------------|-----------------|-----------------------|
| Mon profil            | 🙆 Tab       | leau de bord            |                  |                     |              |                                      |                 |                       |
|                       | _           |                         |                  |                     |              |                                      |                 | A propos de Kalisport |
| 🕱 Boutique            | 0           |                         | 0                |                     | 0            | 0                                    | 0               |                       |
| Réunions              | MES SELECTI |                         | HES WATCHS JOLES |                     | MES VICTORES | MES NULS                             | NES DÉPATES     |                       |
| COMMUNICATION         |             |                         |                  |                     |              | A tilliofo                           |                 |                       |
| Partage de documents  | -           |                         | ΙΆΡ              |                     |              |                                      |                 |                       |
| COMPETITION           |             |                         |                  |                     |              | Inscriptions 2024/2025<br>25/07/2024 |                 |                       |
| A list diam           |             | Code d'acols<br>NK/PSRV |                  | charger dans Dispoi | oole Play    |                                      |                 |                       |

6. En fonction du document dont vous avez besoin, cliquez sur « Facture » ou « Attestation » en face de la ligne correspondant à votre licence :

| E HBC L'ISLE JOURDAIN                 | 😰 즢 💐 En ligne (4) +                                           |                  |                 |          |                    |                 | Contraction Contraction Contra | e site 🔒 ERBIN Léo 🗸 |  |  |  |
|---------------------------------------|----------------------------------------------------------------|------------------|-----------------|----------|--------------------|-----------------|----------------------------------------------------------------------------------------------------|----------------------|--|--|--|
| 😝 Mon profil                          | e Mes adhésions                                                |                  |                 |          |                    |                 |                                                                                                    |                      |  |  |  |
| CLUB                                  | Tablau de bod - i Mor polf - i Mor polf - i Mor schlanne       |                  |                 |          |                    |                 |                                                                                                    |                      |  |  |  |
| 🔭 Boutique                            | Mes activities + Apuder une autre inscription - sasion 2024-25 |                  |                 |          |                    |                 |                                                                                                    |                      |  |  |  |
| 😒 Réunions                            |                                                                |                  |                 |          |                    |                 |                                                                                                    |                      |  |  |  |
| COMMUNICATION                         | Mon profil public                                              | Mes Inscriptions |                 | - /      |                    |                 |                                                                                                    |                      |  |  |  |
| Partage de documents                  |                                                                | Sarson           | 7 NOM           | Prenom   | Categorie          | Statut          | Saisie Acti                                                                                                    | ions Suivi           |  |  |  |
| COMPÉTITION                           | Mes informations                                               | 2024-25          | DUBERNET        | Julie    | Dirigeants         | Validee         | 12/07/2024                                                                                                    | eq, Acceder          |  |  |  |
| 🛨 Hall of fame                        | Ma licence                                                     | 2024-26          | ERBIN           | Léo      | -15 ans            | Validea         | 11/07/2024                                                                                                    | <b>Q</b> Accéder     |  |  |  |
| Organisation                          | Mon calendrier                                                 | 2023-2024        | DUBERNET        | Julie    |                    | Validee         | 05/09/2023                                                                                                    | <b>Q</b> , Accéder   |  |  |  |
| Pronostics                            | Mes dispos/indispos                                            | 2023-2024        | ERBIN           | Léo      |                    | ilement accepte | 15/09/2023                                                                                                    | <b>Q</b> , Accéder   |  |  |  |
| ure founde                            |                                                                | Mar all falses   |                 |          |                    |                 |                                                                                                    |                      |  |  |  |
| MES EQUIPES                           | Mes préférences                                                | Mes adhesions    |                 |          |                    |                 | _                                                                                                    | Comment payer ?      |  |  |  |
| <ul> <li>-16 ans Masculins</li> </ul> |                                                                | Saison P.        | ayê Etat        | Montant  | Modes de règlement | Facture         | Attestation                                                                                                    | CERFA                |  |  |  |
| Fiche équipe                          | Mes fichiers                                                   | 2024-25          | Règlement total | 165,00 € | payasso.fr         | B Fecture +     | Attestation                                                                                                    |                      |  |  |  |
| Programme                             | -                                                              |                  |                 |          |                    |                 |                                                                                                    |                      |  |  |  |